واحد علمسنجي كتابخانه مركزي و مركز اطلاعرساني

نشریه شماره ۱۰

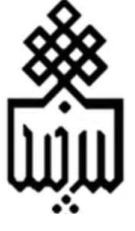

## راهنمای پایگاه اطلاعاتی ژئورف ( GeoRef )

## Georef database guide

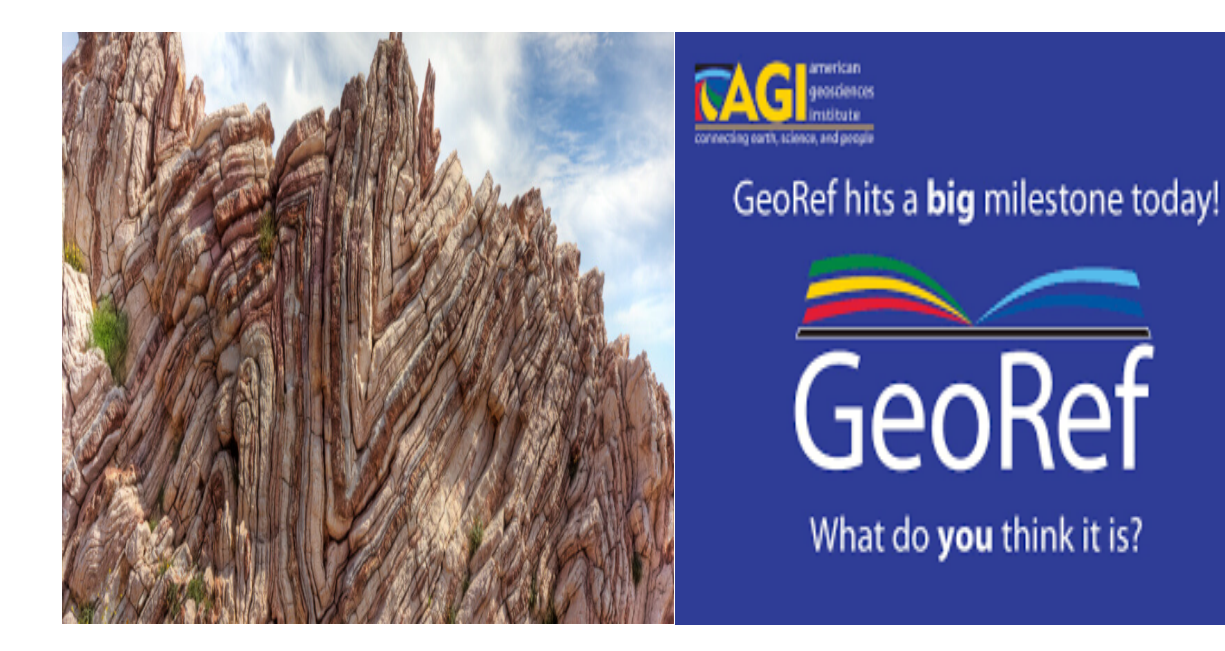

حسین کازهی

معاون کتابخانه مرکزی و مرکز اطلاع رسانی

مقدمه:

پایگاه داده GeoRef ، که توسط مؤسسه علوم زمین آمریکا در سال ۱۹۶۶ تأسیس شده است، امکان دسترسی به ادبیات علوم زمین را فراهم می کند GeoRef . جامعرین پایگاه اطلاعاتی کتابشناسی در علوم زمین است که سالانه بیش از صد هزار مدرک به آن اضافه می شود. این پایگاه اطلاعاتی حاوی بیش از ۳٫۹ میلیون ارجاع به مقالات نشریات علوم زمین همچون: کتاب ها ، نقشه ها ، مقالات کنفرانس ، گزارش ها و پایان نامه ها است.

پایگاه داده GeoRef زمین شناسی آمریکای شمالی را از سال ۱۹۶۶ تا کنون و زمین شناسی سایر نقاط جهان از سال ۱۹۳۳ تا کنون پوشش می دهد. این پایگاه داده شامل ارجاع به کلیه انتشارات سازمان زمین شناسی ایالات متحده است. پایان نامه های کارشناسی ارشد و تزهای دکترا از دانشگاه های ایالات متحده و کانادا نیز پوشش داده شده است.

یازدهمین نسخه از GeoRef Thesaurus شامل بیش از ۳۰٬۸۰۰ اصطلاحات واژگان کنترل شده و نمایه ساختار یافته در GeoRef است.

**پوشش موضوعی:** زمین شناسی – هیدرولوژی – اقیانوس شناسی- ژئوشیمی – مهندسی زمین – محیط زیست – معدن و ذخایر معدنی – ژئوفیزیک - جغرافیا و …

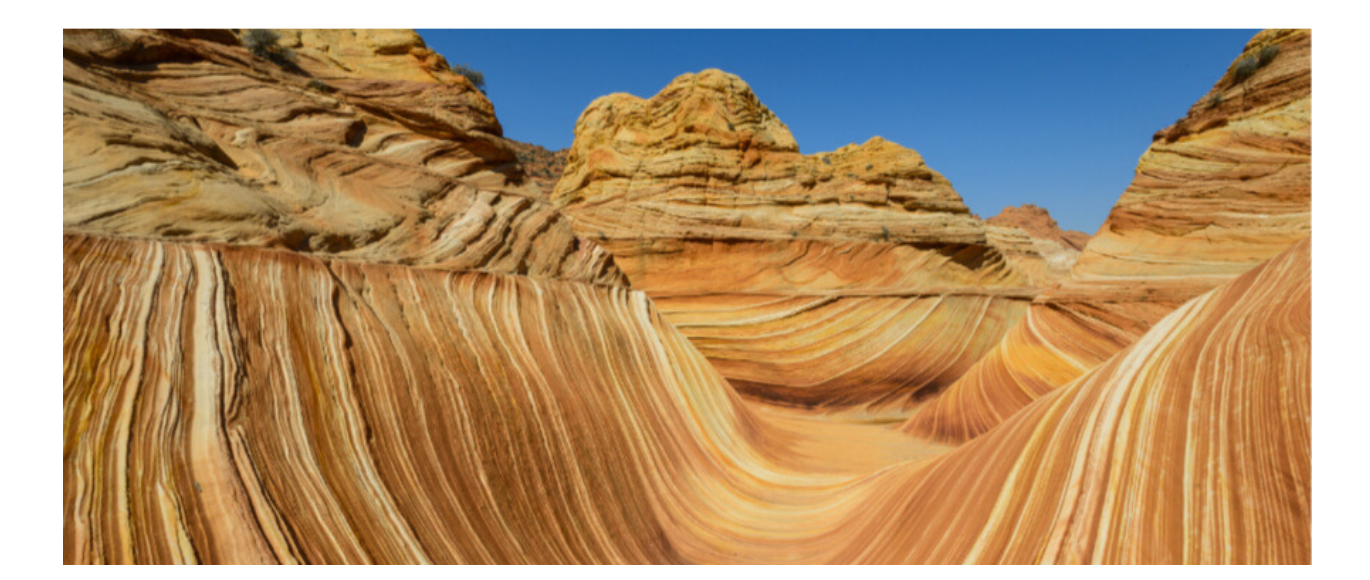

پوشش زمانی: ۱۹۶۶ – تاکنون

**تهیه کننده:** موسسه علوم زمین آمریکا

دسترسى: ابسكو (EBSCO) – انجمن بين المللى علوم زمين (Geoscience world)

نحوی دسترسی:

حهت دسترسی به نشانی:

Megapaper.ir مراجعه فرمایید:

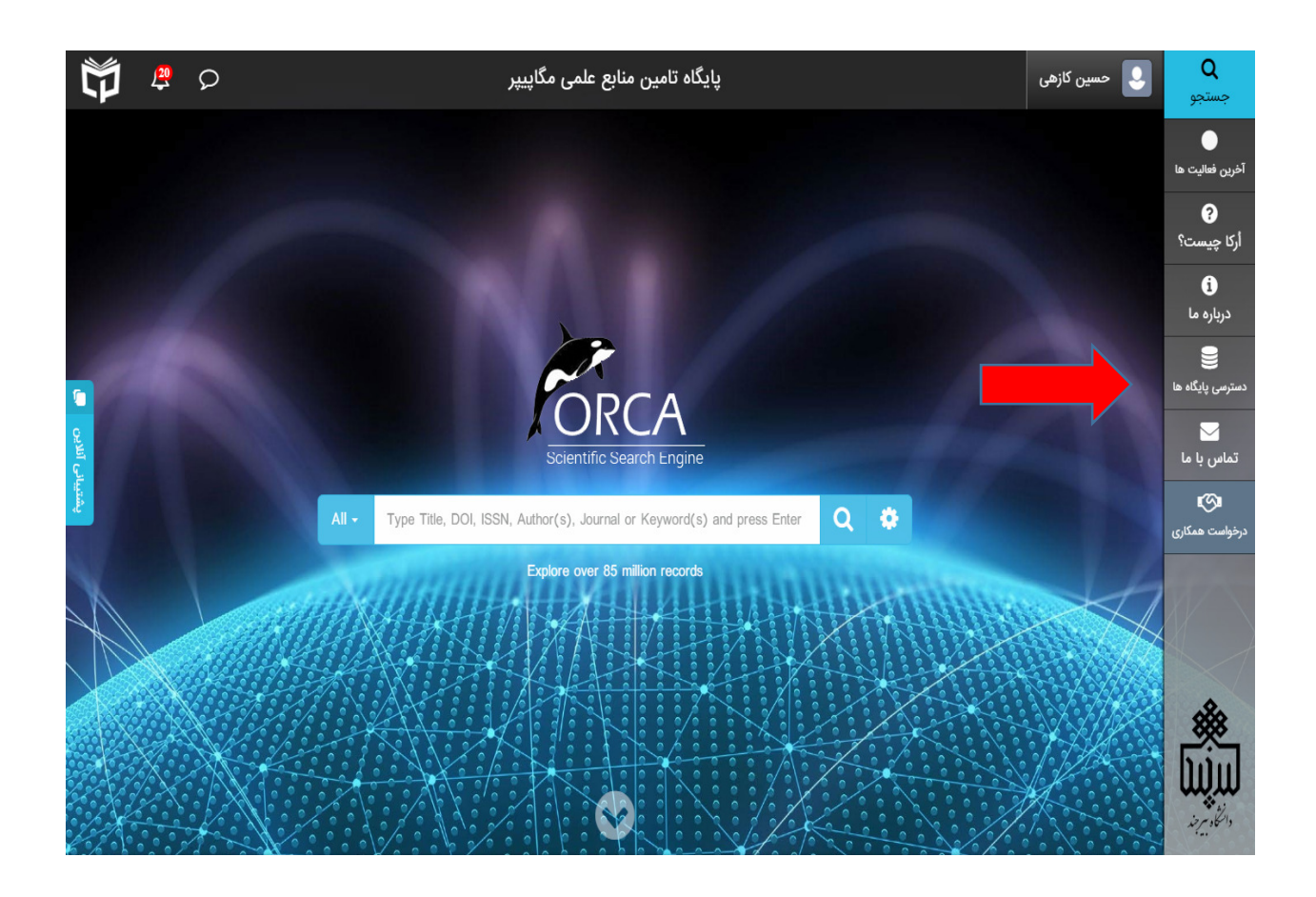

۱- از محل « دسترسی پایگاهها » طبقه موضوعی زمین شناسی را انتخاب کنید.

| (geosciencew | زمین شوید (orld | د پایگاه بین المللی علوم                                                                                                    | ۲– وار      |
|--------------|-----------------|----------------------------------------------------------------------------------------------------|-------------|
| All • Search | Q \$            | ر کازهی کازهی                                                                                                    | اً 📃 💽 مسیر |
|              | GeoScienceWorld | المعالية المعالية المعالية المحالية المحالية |             |
|              |                 | استنادی 🛚 🖲                                                                                                    | -           |

۳- از نوار ابزار بالای صفحه ژئورف را انتخاب نموده و روی گزینه جستجوی پیشرفته زئورف کلیک نمایید. ( شکل زیر)

| GeoScienceWorld             | Journals Books GeoRef $\lor$ Publishers | openGeoSci Citation Manager H       | lelp 🗸                        |                                  | Sign In 🗸            |
|-----------------------------|-----------------------------------------|-------------------------------------|-------------------------------|----------------------------------|----------------------|
|                             |                                         |                                     | Search                        | All Content 🔹 🤆                  |                      |
|                             |                                         | SHILLSSSNIII.                       | And the search                | 11/2))  \\&                      |                      |
|                             | Advanced Sea                            | rch                                 |                               |                                  |                      |
|                             | Content I have Access To                | All Content                         |                               |                                  |                      |
|                             | Journal Article                         | Book                                | GeoRef Reco                   | ord                              |                      |
|                             | Journal                                 | Book Chapter                        | Image                         |                                  |                      |
|                             | Build Query                             |                                     |                               |                                  |                      |
|                             | Title                                   | Enter search term                   | Exact Match                   |                                  |                      |
|                             | AND Title                               | Enter search term                   | Exact Match                   |                                  |                      |
|                             | Add Term                                |                                     |                               |                                  |                      |
|                             | Add Group                               |                                     |                               |                                  |                      |
|                             | Bounding Coordinat                      | es                                  |                               |                                  |                      |
|                             | Enter bounding coordinates below of     | or select the region from the map.  |                               |                                  |                      |
| بن به پایگاه های علمی 🛪 عنه | ایزی اکسس، سامانه دسترسی آنلاب          | 0 اعتبار باقیماندہ: <mark>20</mark> | ن پایگاه: 20 اعتبار مصرف شده: | ازهی اعتبار روزانه دانلود از ایر | 🚊 گزارش خطا 🛛 حسین ک |

| Consideration of the constant with the constant with                                                                                                    | رد نظر خود را مشخص                                                                                                    |                                                                                                    |                                                                                                    |                                                                                                    |                                                                                                    |
|----------------------------------------------------------------------------------------------------|----------------------------------------------------------------------------------------------------|----------------------------------------------------------------------------------------------------|----------------------------------------------------------------------------------------------------|----------------------------------------------------------------------------------------------------|----------------------------------------------------------------------------------------------------|
| Code of used and the sound of used of used of used and used of used and used of used of                                                                                                    |                                                                                                    | . , , ,                                                                                                    | (                                                                                                    | S S IS sparch with a shill a                                                                                                    |                                                                                                    |
| Model Worker (and all water (and all water) (and all water) (an                                                                                                    |                                                                                                    |                                                                                                    | د. ( سکل ریز)                                                                                                    |                                                                                                    | کنید و                                                                                                    |
|                                                                                                    | GeoScienceWorld Journals                                                                                                    | Books GeoRef v Publis                                                                                                    | hers OpenGeoSci Citation Manager Hel                                                                                                    |                                                                                                    | Sign                                                                                                    |
| <page-header>         Advanced Search            • Geodefice            • Geodefice</page-header>                                                                                                    |                                                                                                    |                                                                                                    |                                                                                                    | Search All Content 🔻 🔾                                                                                                    |                                                                                                    |
| Advanced Search<br>Suburial Article<br>Sound article<br>Sound article<br>S                                                                                               |                                                                                                    |                                                                                                    |                                                                                                    | Advanced Search                                                                                                    |                                                                                                    |
| Advanced Search                                                                                                    |                                                                                                    | a)))arcssssss                                                                                                    |                                                                                                    |                                                                                                    |                                                                                                    |
| Advanced Search<br>Sector in twe Access To Advanced<br>Sector in twe Access To Advanced<br>Sector in the Access To Advanced<br>Sector in the Access To Book<br>Sector in the Access To Book<br>Sector in the Sector in the Sector in the Sector in the Access To Book<br>Sector in the Sector in the S                                                                                                    |                                                                                                    |                                                                                                    |                                                                                                    | (   )))))))/////////////////////////////                                                                                                    |                                                                                                    |
| Content have Access To * # Al Content<br>Journal Article * Book Chapter * Image<br>Build Query<br>Image<br>Build Query<br>Image<br>Build Article (51)<br>Image<br>Journal Article (51)<br>Image<br>Journal Article (51)<br>Image<br>Journal Article (51)<br>Image<br>Journal Article (51)<br>Image<br>Journal Article (51)<br>Image<br>Journal Article (51)<br>Image<br>Journal Article (51)<br>Image<br>Journal Article (51)<br>Image<br>Journal Article (51)<br>Journal Article (51)<br>Journal A                                                                                                    | Ac                                                                                                    | dvanced Se                                                                                                    | earch                                                                                                    |                                                                                                    |                                                                                                    |
| Content laws Access to * Al Content<br>Journal Article * Book * GeoRef Record<br>Journal Article * Book Chapter • Image<br>Build Query<br>The • • • • • • • • • • • • • • • • • • •                                                                                                    | -                                                                                                    |                                                                                                    |                                                                                                    |                                                                                                    |                                                                                                    |
| Journal Article <sup>1</sup> Book Chapter <sup>1</sup> Book Chapter          Build Query <sup>1</sup> Book Chapter <sup>1</sup> Book Chapter          Build Query <sup>1</sup> Book Chapter <sup>1</sup> Book Chapter          Build Query <sup>1</sup> Breach term <sup>1</sup> Book Chapter          Bounding Coordinates <sup>1</sup> Breach term <sup>1</sup> Book          Enter boundians coordinates <sup>1</sup> Breach term <sup>1</sup> Cource          Modify Your Advanced <sup>1</sup> Cource <sup>1</sup> Cource          Journal Article (51) <sup>1</sup> Cource <sup>1</sup> Cource          Journal Article (51) <sup>1</sup> Cource <sup>1</sup> Cource          Journal Article (51) <sup>1</sup> Cource <sup>1</sup> Cource          Journal Article (51) <sup>1</sup> Cource <sup>1</sup> Cource <sup>1</sup> Cource <sup>1</sup> Cource <sup>1</sup> Cource <sup>1</sup> Cource <sup>1</sup> Cource <sup>1</sup> Cource <sup>1</sup> Cource <sup>1</sup> Cource <sup>1</sup> Cource </td <td>© Co</td> <td>ontent I have Access To</td> <td>All Content</td> <td></td> <td></td>                                                                                                    | © Co                                                                                                    | ontent I have Access To                                                                                                    | All Content                                                                                                    |                                                                                                    |                                                                                                    |
| Working Your Advanced   Bounding Coordinates   Entre   Entre   Addroxet   Durnal Article (51)   Book Chapter (26)   Book Chapter (26)   Book Ch                                                                                                    | Joi                                                                                                    | urnal Article<br>urnal                                                                                                    | Book Book Chapter                                                                                                    | GeoRef Record     Image                                                                                                    |                                                                                                    |
| Notify Your Advanced   Sourch   Modify Your Advanced   Sourch   Other (30)   Book (1)   Book (1)   Down Hendie   Down Hendie   Sourch   Other (30)   Beact Match   Book (1)   Down Hendie   Down Hendie   Down Hendie   Down Hendie   Sourch   Sourch </td <td>Bui</td> <td>ld Querv</td> <td></td> <td></td> <td></td>                                                                                                    | Bui                                                                                                    | ld Querv                                                                                                    |                                                                                                    |                                                                                                    |                                                                                                    |
| International of allocation and the sector and the sector and t                                                                                                    |                                                                                                    |                                                                                                    | Tenter carely tar-                                                                                                    | Evact Match                                                                                                    |                                                                                                    |
| Image: Start Match         Add Term         Add Term                                                                                                    | Title                                                                                                    | •                                                                                                    | - Enter search term                                                                                                    |                                                                                                    |                                                                                                    |
| Modify Your Advanced   Search   Modify Your Advanced   Search   Search   Sourch (26)   Book (1)   ride Type   Other (26)   Book (1)   ride Type   Other (26)   Book (1)   ride Type   Other (26)   Book (1)   ride Type   Other (26)   Book (1)   ride Type   Other (26)   Book (1)   ride Type   Other (26)   Book (1)   ride Type   Other (26)   Book (1)   ride Type   Other (26)   Book (1)   ride Type   Other (20)   Book (1)   ride Type   Other (20)   Book (1)   ride Type   Other (20)   Book (1)   ride Type   Other (20)   Book (1)   ride Type   Other (20)   Book (1)   ride Type   Other (20)   Book (1)   Cournal of alconted to the Societ (20)   Dournal of alconted to the Societ (20)   Book (20)   Book (20)   Cournal of alconted to the Societ (20)   Book (20)   Cournal of alconted to the Societ (20)   Book (20)   Ital Journal of alconted to the Societ (20)   Book (20)   Ital Journal of alconted to the Societ (20)   Dotted to the Societ (20)                                                                                                    | AND                                                                                                    | D • Title                                                                                                    | Enter search term                                                                                                    | Exact Match                                                                                                    |                                                                                                    |
| Modify Your Advanced<br>Search       Image: Source Search       Sort by Relevance         Image: Source Structure       Image: Source Structure         Journal Article (51)       Book Chapter (26)         Book (1)       Sequence Structure         rticle Type       Other (30)         Other (30)       Bound of<br>alcontology (13)         Journal of<br>alcontology (13)       AAPG Bulletin (5)         Journal of<br>eosciences (2)       Journal of<br>eosciences (2)         Journal of<br>edimentary Research       Image: The Search Search                                                                                                    | Bol                                                                                                    |                                                                                                    | ates<br>www.orcelect.the region from the man                                                                                                    |                                                                                                    |                                                                                                    |
| Search       1 2 3 4 Next         ormat       JOURNAL ARTICLE         Book Chapter (26)       SEQUENCE STRATIGRAPHIC AND PALEOECOLOGIC ANALYSIS OF AN ALBIAN CORAL-RUDIST PATCH REEF, ARIZONA, USA         ride Type       Journal: PALAIOS         Other (30)       Publisher: SEPM Society for Sedimentary Geology         Publisher: SEPM Society for Sedimentary Geology         Publisher: SEPM Society for Sedimentary Geology         Published: 17 December 2019         Palaiontology (13)         AAAPG Bulletin (5)         Geology (3)         Italian Journal of eedimentary Geology (3)         Italian Journal of eedimentary Geology (3)         Journal of eedimentary Geology (3)         Journal of eedimentary Geology (3)         Journal of eedimentary Geology (3)         Journal of eedimentary Research                                                                                                    | Bou<br>Enter<br>ن را دریافت نمایید                                                                                                    | unding Coordinates<br>bounding coordinates belo<br>پر وارد نمودہ و آ                                                                                                    | ates<br>w or select the region from the man<br>مقاله را در سامانه مگاپی                                                                                                    | جهت دسترسی به متن کامل مقالات 00                                                                                                    | -Δ                                                                                                    |
| ormat       Journal Article (51)       JOURNAL ARTICLE         Book Chapter (26)       SEQUENCE STRATIGRAPHIC AND PALEOECOLOGIC ANALYSIS OF AN ALBIAN CORAL-RUDIST PATCH REEF, ARIZONA, USA         rtide Type       Journal: PALAIOS         Other (30)       Publisher: SEPM Society for Sedimentary Geology         Publisher: SEPM Society for Sedimentary Geology         Geology (3)         AAPG Bulletin (5)         Geology (3)         Italian Journal of seosciences (2)         Journal of edimentary Geology<                                                                                                    | Bot<br>Enter<br>ن را دریافت نمایید<br>Modify Your Advanced                                                                                                    | unding Coordina<br>میر وارد نموده و آ<br>۱-2007<br>@View                                                                                                    | ates<br>worselect the region from the man<br>مقاله را در سامانه مگاپی<br>Results on Map Save searc                                                                                                    | جهت دسترسی به متن کامل مقالات OOI<br>th Sort by Relevance                                                                                                    | -۵                                                                                                    |
| JOURNAL ARTICLE<br>JOURNAL ARTICLE<br>SEQUENCE STRATIGRAPHIC AND PALEOECOLOGIC ANALYSIS OF AN<br>ALBIAN CORAL-RUDIST PATCH REEF, ARIZONA, USA<br>Journal: PALAIOS<br>Journal: PALAIOS<br>Publisher: SEPM Society for Sedimentary Geology<br>Published: 17 December 2019<br>Published: 17 December 2019<br>Published: 10 December 2019<br>Published: 10 December 2019<br>Published: 10 December 201                                                                                                    | Bot<br>Enter<br>ن را دریافت نمایید<br>Modify Your Advanced<br>Search                                                                                                    | unding Coordina<br>bounding coordinates belo<br>پر وارد نموده و آ<br>120007                                                                                                    | ates<br>worselect the region from the map<br>مقاله را در سامانه مگاپی<br>Results on Map Save searc                                                                                                    | جهت دسترسی به متن کامل مقالات 001<br>h & Share Search Sort by <u>Relevance</u><br>1 2                                                                                                    | -∆<br>-∆<br>3 4 Next >                                                                                                    |
| <ul> <li>Book (1)</li> <li>Book (1)</li> <li>ALBIAN CORAL-RUDIST PATCH REEF, ARIZONA, USA</li> <li>Journal (21)</li> <li>Bulletin de la Société ébologique de France (2)</li> <li>Journal of aleontology (13)</li> <li>AAPG Bulletin (5)</li> <li>Geology (3)</li> <li>Italian Journal of seosciences (2)</li> <li>Journal of seosciences (2)</li> <li>Journal of seosciences (2)</li> <li>Journal of seosciences (2)</li> </ul>                                                                                                    | Bou<br>Enter<br>ن را دریافت نمایید<br>Modify Your Advanced<br>Search                                                                                                    | unding Coordina<br>bounding coordinates belo<br>پر وارد نموده و آ<br>1-2006                                                                                                    | ates<br>we or select the region from the man<br>مقاله را در سامانه مگاپی<br>Results on Map Save searc                                                                                                    | جهت دسترسی به متن کامل مقالات 00<br>ch ∞ Share Search Sort by <u>Relevance</u><br>1 2                                                                                                    | -Δ<br>•<br>3 4 Next >                                                                                                    |
| <ul> <li>durate Type</li> <li>Other (30)</li> <li>Research Article (21)</li> <li>Bulletin de la Société Scologique de France 16</li> <li>Dournal of Saleontology (13)</li> <li>AAPG Bulletin (5)</li> <li>Geology (3)</li> <li>Italian Journal of Scologique af Rame 16</li> <li>Journal of Scologique af Rame 16</li> <li>De Struct 1000000000000000000000000000000000000</li></ul>                                                                                                    | Bou<br>Enter<br>ن را دریافت نمایید<br>Modify Your Advanced<br>Search<br>ormat<br>Journal Article (51)<br>Book Chapter (26)                                                                                                    | unding Coordina<br>المسلمة معتقل المسلمة المسلمة<br>المسلمة المسلمة المسلمة المسلمة المسلمة المسلمة المسلمة المسلمة المسلمة المسلمة المسلمة المسلمة المسلمة المسلمة<br>المسلمة المسلمة المسلمة المسلمة المسلمة المسلمة المسلمة المسلمة المسلمة المسلمة المسلمة المسلمة المسلمة المسلمة<br>المسلمة المسلمة المسلمة المسلمة المسلمة المسلمة المسلمة المسلمة المسلمة المسلمة المسلمة المسلمة المسلمة المسلمة                                                                                                    | ates<br>worselect the region from the man<br>ا مقاله را در سامانه مگاپی<br>Results on Map Save searc<br>ARTICLE                                                                                                    | جهت دسترسی به متن کامل مقالات OOI<br>ch & Share Search Sort by <u>Relevance</u><br>1 2                                                                                                    | -Δ<br>▼<br>3 4 Next >                                                                                                    |
| <ul> <li>Other (30)</li> <li>Research Article (21)</li> <li>Durnal</li> <li>Bulletin de la Société sociation de France (10)</li> <li>Journal of (10)</li> <li>Geology (3)</li> <li>AAPG Bulletin (5)</li> <li>Geology (3)</li> <li>Italian Journal of sociation (20)</li> <li>Journal of (10)</li> <li>Italian Journal of sociation (20)</li> <li>Journal of sociation (20)</li> <li>Journal of sociation (20)</li> <li>District (20)</li> <li>District (20)<td>Bou<br/>Enter<br/>ن را دریافت نمایید<br/>Modify Your Advanced<br/>Search<br/>ormat<br/>Journal Article (51)<br/>Book Chapter (26)<br/>Book (1)</td><td>unding Coordina<br/>bounding coordinates belo<br/>پر وارد نموده و آ<br/>120007<br/>@ View<br/>JOURNAL<br/>SEQUEI<br/>ALBIAN</td><td>ates<br/>worselect the region from the map<br/>مقاله را در سامانه مگاپی<br/>Results on Map Save searc<br/>ARTICLE<br/>NCE STRATIGRAPHIC<br/>I CORAL-RUDIST PATC</td><td>جهت دسترسی به متن کامل مقالات 001<br/>ch ∞ Share Search Sort by <u>Relevance</u><br/>1 2<br/>AND PALEOECOLOGIC ANALYSIS C<br/>H REEF, ARIZONA, USA</td><td> 0<br/>3 4 Next &gt;<br/>DF AN ♀</td></li></ul> | Bou<br>Enter<br>ن را دریافت نمایید<br>Modify Your Advanced<br>Search<br>ormat<br>Journal Article (51)<br>Book Chapter (26)<br>Book (1)                                                                                                    | unding Coordina<br>bounding coordinates belo<br>پر وارد نموده و آ<br>120007<br>@ View<br>JOURNAL<br>SEQUEI<br>ALBIAN                                                                                                    | ates<br>worselect the region from the map<br>مقاله را در سامانه مگاپی<br>Results on Map Save searc<br>ARTICLE<br>NCE STRATIGRAPHIC<br>I CORAL-RUDIST PATC                                                                                                    | جهت دسترسی به متن کامل مقالات 001<br>ch ∞ Share Search Sort by <u>Relevance</u><br>1 2<br>AND PALEOECOLOGIC ANALYSIS C<br>H REEF, ARIZONA, USA                                                                                                    | 0<br>3 4 Next ><br>DF AN ♀                                                                                                    |
| <ul> <li>Research Article (21)</li> <li>PLAIOS (2019) 34 (12): 600-615.<br/>DOI: https://doi.org/10.2110/palo.2019.052</li> <li>FIGURES   View All (12)</li> <li>Di: https://doi.org/10.2110/palo.2019.052</li> <li>FIGURES   View All (12)</li> <li>Di: https://doi.org/10.2110/palo.2019.052</li> <li>FIGURES   View All (12)</li> <li>AAPG Bulletin (5)</li> <li>Geology (3)</li> <li>Italian Journal of seosciences (2)</li> <li>Journal of seosciences (2)</li> <li>Journal of seosciences (2</li></ul>                                                                                                    | Bou<br>Enter<br>ن را دریافت نمایید<br>Modify Your Advanced<br>Search<br>ormat<br>Journal Article (51)<br>Book Chapter (26)<br>Book (1)<br>urticle Type                                                                                                    | unding Coordina<br>bounding coordinates belo<br>پر وارد نمودہ و آ<br>1-20067<br>@ View<br>JOURNAL<br>SEQUEI<br>ALBIAN<br>Journal: PA                                                                                                    | ates<br>we or select the region from the man<br>Daille را در سامانه مگاپی<br>Results on Map Save searc<br>ARTICLE<br>NCE STRATIGRAPHIC<br>I CORAL-RUDIST PATC<br>LAIOS                                                                                                    | جهت دسترسی به متن کامل مقالات OOI<br>ch & Share Search Sort by <u>Relevance</u><br>1 2<br>AND PALEOECOLOGIC ANALYSIS C<br>H REEF, ARIZONA, USA                                                                                                    | -∆<br>3 4 Next ><br>DF AN ₩                                                                                                    |
| DCI: https://doi.org/10.2110/palo.2019.052<br>FIGURES   View All (12)<br>FIGURES   View All (12)<br>FIGURES   V                                                                                                    | Bou<br>Enter<br>کن را دریافت نمایید<br>Modify Your Advanced<br>Search<br>ormat<br>Journal Article (51)<br>Book Chapter (26)<br>Book (1)<br>uticle Type<br>Other (30)                                                                                                    | unding Coordina<br>bounding coordinates belo<br>پر وارد نمودہ و آ<br>120007<br>© View<br>JOURNAL<br>SEQUEI<br>ALBITAN<br>Doublisher: ۱<br>Doublisher: ۱                                                                                                    | ates<br>worselect the region from the man<br>a a b c c who h is a b c<br>Results on Map Save searc<br>ARTICLE<br>NCE STRATIGRAPHIC<br>I CORAL-RUDIST PATC<br>I LAIOS<br>SEPM Society for Sedimentary G                                                                                                    | Ol جهت دسترسی به متن کامل مقالات<br>ch & Share Search Sort by <u>Relevance</u><br>1 2<br>AND PALEOECOLOGIC ANALYSIS C<br>H REEF, ARIZONA, USA                                                                                                    |                                                                                                    |
| <ul> <li>Bulletin de la Société<br/>péologique de France<br/>16/         <ul> <li>Journal of<br/>alaeontology (13)</li> <li>AAPG Bulletin (5)</li> <li>Geology (3)</li> <li>Italian Journal of<br/>seosciences (2)</li> <li>Journal of<br/>edimentary Research</li> </ul> </li> </ul>                                                                                                    | Modify Your Advanced<br>Search<br>ormat<br>Journal Article (51)<br>Book Chapter (26)<br>Book (1)<br>rticle Type<br>Other (30)<br>Research Article (21)                                                                                                    | unding Coordina<br>bounding coordinates belo<br>پر وارد نموده و آ<br>120007<br>DURNAL<br>SEQUEI<br>ALBIAN<br>Journal: PA<br>Published:<br>PALAIOS (2                                                                                                    | ates<br>worselect the region from the man<br>a مقاله را در سامانه مگاپی<br>Results on Map Save search<br>ARTICLE<br>NCE STRATIGRAPHIC<br>I CORAL-RUDIST PATC<br>I CORAL-RUDIST PATC<br>SEPM Society for Sedimentary Gr<br>27 December 2019<br>2019) 34 (12): 600-615.                                                                                                    | Ol مقالات 00<br>جهت دسترسی به متن کامل مقالات 0<br>ch & Share Search Sort by <u>Relevance</u><br>1 2<br>AND PALEOECOLOGIC ANALYSIS C<br>H REEF, ARIZONA, USA                                                                                                    | 0<br>3 4 Next ><br>DF AN ♀                                                                                                    |
| 16)<br>a Journal of<br>ale ontology (13)<br>AAPG Bulletin (5)<br>Geology (3)<br>I talian Journal of<br>seosciences (2)<br>Journal of<br>edimentary Research                                                                                                    | Modify Your Advanced<br>Search<br>ormat<br>Journal Article (51)<br>Book Chapter (26)<br>Book (1)<br>article Type<br>Other (30)<br>Research Article (21)                                                                                                    | unding Coordina<br>bounding coordinates belo<br>پر وارد نموده و آ<br>UIDENTIFY<br>JOURNAL<br>SEQUEI<br>ALBIAN<br>Journal: PA<br>Published:<br>Published:<br>Published:<br>Published:<br>FIGURES                                                                                                    | ates<br>w or select the region from the man<br>a all b را در سامانه مگاپی<br>Results on Map<br>Save searce<br>ARTICLE<br>NCE STRATIGRAPHIC<br>I CORAL-RUDIST PATC<br>I CORAL-RUDIST PATC<br>I CORAL-RUDIST<br>I CORAL-RUDIST<br>I                                                                                                    | Ol مقالات 0<br>جهت دسترسی به متن کامل مقالات 0<br>ch & Share Search Sort by <u>Relevance</u><br>1 2<br>AND PALEOECOLOGIC ANALYSIS C<br>H REEF, ARIZONA, USA                                                                                                    | -0<br>3 4 Next ><br>DF AN ≒                                                                                                    |
| Journal of raleontology (13)         AAPG Bulletin (5)         GeoArabia (4)         Geology (3)         Italian Journal of seosciences (2)         Journal of edimentary Research                                                                                                    | Bot<br>Enter<br>ن را دریافت نمایید<br>Modify Your Advanced<br>Search<br>ormat<br>Journal Article (51)<br>Book Chapter (26)<br>Book (1)<br>rticle Type<br>Other (30)<br>Research Article (21)<br>surnal<br>Bulletin de la Société<br>Séologique de France                                                                                                    | unding Coordina<br>bounding coordinates belo<br>پر وارد نموده و آ<br>I 20067<br>Uiew<br>JOURNAL<br>SEQUEI<br>ALBIAN<br>Journal: PA<br>Published:<br>PALAIOS (2<br>DOI: https:<br>FIGURES                                                                                                    | ates<br>we or select the region from the man<br>a all b c l c c سامانه مگاپی<br>Results on Map Save search<br>ARTICLE<br>ARTICLE<br>NCE STRATIGRAPHIC<br>I CORAL-RUDIST PATC<br>ALAIOS<br>SEPM Society for Sedimentary Gent<br>17 December 2019<br>2019 34 (12): 600-615.<br>//doi.org/10.2110/palo.2019.052<br>[View All (12)                                                                                                    | جهت دسترسی به متن کامل مقالات OOI<br>ch & Share Search Sort by <u>Relevance</u><br>1 2<br>AND PALEOECOLOGIC ANALYSIS C<br>H REEF, ARIZONA, USA<br>sology                                                                                                    | $-\Delta$<br>3 4 Next ><br>DF AN                                                                                                    |
| AAPG Bulletin (5)<br>GeoArabia (4)<br>Geology (3)<br>I talian Journal of<br>Geosciences (2)<br>Journal of<br>edimentary Research                                                                                                    | Modify Your Advanced<br>Search<br>ormat<br>Journal Article (51)<br>Book (1)<br>rticle Type<br>Other (30)<br>Research Article (21)<br>ournal<br>Bulletin de la Société<br>Séologique de France                                                                                                    | unding Coordina<br>bounding coordinates belo<br>پر وارد نموده و آ<br>Interpret of the second<br>Journal: PA<br>Published:<br>Published:<br>Published:<br>FIGURES                                                                                                    | ates<br>worselect the region from the man<br>a all b را در سامانه مگاپی<br>Results on Map Save search<br>ARTICLE<br>NCE STRATIGRAPHIC<br>I CORAL-RUDIST PATC<br>I CORAL-RUDIST PATC<br>I CORAL-RUDIST I CORAL-RUDIST<br>I CORAL-RUDIST<br>I CORAL-RUD                                                            | Ol مقالات Ol<br>ch & Share Search Sort by <u>Relevance</u><br>1 2<br>AND PALEOECOLOGIC ANALYSIS C<br>H REEF, ARIZONA, USA<br>sology                                                                                                    |                                                                                                    |
| GeoArabia (4)       Image: Comparison of the comparison of the comparison of th                                                                                                    | Modify Your Advanced<br>Search                                                                                                    | unding Coordina<br>bounding coordinates belo<br>پر وارد نموده و آ<br>TOURNAL<br>SEQUEI<br>ALBIAN<br>Journal: PA<br>Published:<br>PALAIOS (2<br>DOI: https:<br>FIGURES                                                                                                    | ates<br>w or select the region from the man<br>a all b را در سامانه مگاپی<br>Results on Map Save search<br>ARTICLE<br>NCE STRATIGRAPHIC<br>I CORAL-RUDIST PATC<br>I CORAL-RUDIST PATC<br>I CORAL-RUDIST<br>I CORAL-RUDIST<br>I CORAL-RUD                                                                                                    | Ol مقالات Ol<br>ch & Share Search Sort by Relevance<br>1 2<br>AND PALEOECOLOGIC ANALYSIS C<br>H REEF, ARIZONA, USA<br>sology                                                                                                    |                                                                                                    |
| Geology (3)     Italian Journal of Seosciences (2)       Journal of edimentary Research                                                                                                    | Modify Your Advanced<br>Search<br>ormat<br>Journal Article (51)<br>Book Chapter (26)<br>Book (1)<br>article Type<br>Other (30)<br>Research Article (21)<br>ournal<br>Bulletin de la Société<br>Séologique de France<br>16)<br>Journal of<br>Paleontology (13)<br>AAPG Bulletin (5)                                                                                                    | unding Coordina<br>bounding coordinates belo<br>پر وارد نموده و آ<br>تعریر وارد نموده و<br>پر وارد نموده و<br>پر وارد نموده و<br>پر وارد نموده و<br>JOURNAL<br>SEQUEI<br>ALBIAN<br>Journal: PA<br>Published:<br>Published:<br>Published:<br>FIGURES                                                                                                    | ates<br>w or select the region from the man<br>a all b را در سامانه مگاپی<br>Results on Map Save search<br>ARTICLE<br>NCE STRATIGRAPHIC<br>I CORAL-RUDIST PATC<br>I CORAL-RUDIST PATC<br>I CORAL-RUDIST<br>I CORAL-RUDIST<br>I CORAL-RUD                                                                                                    | Ol مقالات Ol<br>ch & Share Search Sort by Relevance<br>1 2<br>AND PALEOECOLOGIC ANALYSIS C<br>H REEF, ARIZONA, USA<br>eology                                                                                                    |                                                                                                    |
| Geosciences (2)     Abstract ∨     1 PDF     I Purchase     Add to Citation Manager       Journal of edimentary Research                                                                                                    | Bou<br>Enter<br>Display Constraints<br>Modify Your Advanced<br>Search<br>ormat<br>Journal Article (51)<br>Book Chapter (26)<br>Book (1)<br>wride Type<br>Other (30)<br>Research Article (21)<br>ournal<br>Bulletin de la Société<br>Séologique de France<br>16)<br>Journal of<br>Paleontology (13)<br>AAPG Bulletin (5)<br>GeoArabia (4)                                                                                                    | unding Coordina<br>bounding coordinates belo<br>پر وارد نموده و آ<br>پر وارد نموده و آ<br>پر وارد نموده و آ<br>پر وارد نموده و آ<br>پر وارد نموده و آ<br>JOURNAL<br>SEQUEI<br>ALBIAN<br>Journal: PA<br>Published:<br>PALAIOS (2<br>DOI: https:<br>FIGURES                                                                                                    | ates<br>worselect the region from the man<br>able of equilibrium of the man<br>able of equilibrium of the man<br>able of equilibrium of the man<br>Results on Map<br>Save searce<br>ARTICLE<br>ARTICLE<br>ARTICLE<br>ARTICLE<br>NCE STRATIGRAPHIC<br>I CORAL-RUDIST PATCO<br>ALAIOS<br>SEPM Society for Sedimentary Generation<br>I CORAL-RUDIST PATCO<br>ALAIOS<br>SEPM Society for Sedimentary Generation<br>I CORAL-RUDIST PATCO<br>ALAIOS<br>SEPM Society for Sedimentary Generation<br>I CORAL-RUDIST PATCO<br>ALAIOS<br>SEPM Society for Sedimentary Generation<br>I CORAL-RUDIST PATCO<br>ALAIOS<br>SEPM Society for Sedimentary Generation<br>I CORAL-RUDIST PATCO<br>ALAIOS<br>SEPM Society for Sedimentary Generation<br>I CORAL-RUDIST PATCO<br>ALAIOS<br>SEPM Society for Sedimentary Generation<br>I CORAL-RUDIST PATCO<br>ALAIOS<br>SEPM Society for Sedimentary Generation<br>I CORAL-RUDIST PATCO<br>ALAIOS<br>SEPM Society for Sedimentary Generation<br>I CORAL-RUDIST PATCO<br>ALAIOS<br>SEPM Society for Sedimentary Generation<br>I CORAL-RUDIST PATCO<br>ALAIOS<br>SEPM Society for Sedimentary Generation<br>I CORAL-RUDIST PATCO<br>ALAIOS<br>SEPM Society for Sedimentary Generation<br>I CORAL-RUDIST<br>I CORAL-RUDIST<br>I CORAL-RUDI                                                                                                    | OOI تسترسی به متن کامل مقالات OOI         ch       Share Search       Sort by Relevance         1       2         AND PALEOECOLOGIC ANALYSIS CH REEF, ARIZONA, USA         cology                                                                                                    | $-\Delta$ 3 4 Next > DF AN $$                                                                                                    |
| Journal of Journal of                                                                                                    | Modify Your Advanced<br>Search<br>ormat<br>Journal Article (51)<br>Book Chapter (26)<br>Book (1)<br>writele Type<br>Other (30)<br>Research Article (21)<br>ournal<br>Bulletin de la Société<br>Géologique de France<br>16)<br>Journal of<br>Paleontology (13)<br>AAPG Bulletin (5)<br>Geology (3)<br>Halfen Journa i d                                                                                                    | unding Coordina<br>bounding coordinates belo<br>y, el(c ioeco e Î<br>JOURNAL<br>SEQUEI<br>ALBIAN<br>Journal: PA<br>Published:<br>PALAIOS (2<br>DOI: https:<br>FIGURES                                                                                                    | ates<br>worselect the region from the man<br>able of loc under the man<br>Results on Map Save search<br>ARTICLE<br>ARTICLE<br>ARTICLE<br>ARTICLE<br>SEPM Society for Sedimentary Generators<br>I CORAL-RUDIST PATCO<br>I CORAL-RUDIST PATCO<br>I CORAL-RUDIST<br>I CORAL-RUDIST<br>I CORA                                                                                                    | OOI تسترسی به متن کامل مقالات OOI         ch       Share Search       Sort by Relevance         1       2         AND PALEOECOLOGIC ANALYSIS CH REEF, ARIZONA, USA         sology                                                                                                    | $-\Delta$ 3 4 Next > DF AN $\square$                                                                                                    |
|                                                                                                    | Modify Your Advanced<br>Search<br>ormat<br>Journal Article (51)<br>Book (1)<br>rticle Type<br>Other (30)<br>Research Article (21)<br>ournal<br>Bulletin de la Société<br>Séologique de France<br>16)<br>Journal of<br>taleontology (13)<br>AAPG Bulletin (5)<br>GeoArabia (4)<br>Geology (3)<br>I talian Journal of<br>Seosciences (2)                                                                                                    | unding Coordina<br>bounding coordinates belo<br>پر وارد نموده و آ<br>I 20007<br>Urew<br>JOURNAL<br>SEQUEI<br>ALBIAN<br>Journal: PA<br>Published:<br>PALAIOS (2<br>DOI: https:<br>FIGURES                                                                                                    | ates<br>worselect the region from the man<br>able of the region from the man<br>able of the region from the man<br>able of the region from the man<br>able of the region from the man<br>Results on Map<br>Save search<br>ARTICLE<br>ARTICLE<br>ARTICLE<br>ARTICLE<br>ARTICLE<br>NCE STRATIGRAPHIC<br>I CORAL-RUDIST PATC<br>I CORAL-RUDIST PATC<br>CORAL-RUDIST PATC<br>SEPM Society for Sedimentary Gent<br>ACTION<br>SEPM Society for Sedimentary Gent<br>ARTICLE<br>ARTICLE<br>AR | OI تابعات کامل مقالات OI         جهت دسترسی به متن کامل مقالات OI         ch       Share Search         Sort by       Relevance         1       2         AND PALEOECOLOGIC ANALYSIS C         H REEF, ARIZONA, USA         sology         Image: Construction of the second second secon                                                                                                    | The second second seco |
| 2) JOURNAL ARTICLE                                                                                                    | Bou<br>Enter<br>Display Constraints<br>Modify Your Advanced<br>Search<br>ormat<br>Journal Article (51)<br>Book Chapter (26)<br>Book (1)<br>wride Type<br>Other (30)<br>Research Article (21)<br>ournal<br>Bulletin de la Société<br>Séologique de France<br>16)<br>Journal of<br>Paleontology (13)<br>AAPG Bulletin (5)<br>Geology (3)<br>Italian Journal of<br>Seosciences (2)<br>Journal of<br>Journal of<br>Journal of<br>Seosciences (2)                                                                                                    | unding Coordina<br>bounding coordinates belo<br>پر وارد نموده و آ<br>پر وارد نموده و آ<br>پر وارد نمود و آ<br>پر وارد نمود و آ<br>پر وارد نمود و آ<br>پر وارد و آ<br>پر وارد نمود و آ<br>پر وارد نمود و آ<br>پر وارد و آ<br>پر وارد و آ<br>پر و آ<br>پر وارد     | ates<br>w or select the region from the man<br>additional select the region from the man<br>additional select the region from the region from the region fr                                                                                                    | OOI تال مقالات OOI معتاد معتاد مع<br>معتاد معتاد معتاد معتاد معتاد معتاد معتاد معتاد معتاد معتاد معتاد معتاد معتاد معتاد معتاد معتاد معتاد معتاد معتاد معتاد معتاد معتاد معتاد معتاد معتاد معتاد معتاد معتاد معتاد معتاد معتاد معتاد معتاد معتاد معتاد معتاد معتاد معتاد معتاد | $-\Delta$ 3 4 Next > DF AN $\forall$                                                                                                    |
|                                                                                                    | Modify Your Advanced<br>Search<br>format<br>Journal Article (51)<br>Book Chapter (26)<br>Book (1)<br>Article Type<br>Other (30)<br>Research Article (21)<br>Mournal<br>Bulletin de la Société<br>Sécologique de France<br>16)<br>Journal of<br>Paleontology (13)<br>AAPG Bulletin (5)<br>GeoArabia (4)<br>Geology (3)<br>Italian Journal of<br>Seosciences (2)<br>Journal of<br>Seosciences (2)<br>Journal Of<br>Seosciences (2)<br>Journal Of<br>Seosciences (2)<br>Journal Of<br>Seosciences (2)<br>Journal Of<br>Seosciences (2)<br>Journal Of<br>Seosciences (2)<br>Seosciences (2)<br>Journal Of<br>Seosciences (2)<br>Seosciences (2)<br>Journal Of<br>Seosciences (2)<br>Journal Of<br>Seosciences (2)<br>Journal Of<br>Seosciences (2)<br>Journal Of<br>Seosciences (2)<br>Journal Of<br>Seosciences (2)<br>Journal Of<br>Journal Of<br>Journal Of<br>Journal Of<br>Journal Of<br>Journal Of<br>Jou | unding Coordina<br>bounding coordinates belo<br>پر وارد نموده و آ<br>پر وارد نموده و آ<br>پر وارد نمود و آ<br>پر وارد نمود و آ<br>پر وارد نمود و آ<br>پر وارد و آ<br>پر وار و آ<br>پر | ates<br>w or select the region from the man<br>addition of the region from the man<br>addition of the region of the region of                                                                                                    | OOI تالات OOI مقالات OOI         ch       Share Search       Sort by         Relevance       1       2         AND PALEOECOLOGIC ANALYSIS CH REEF, ARIZONA, USA         cology         cology         Add to Citation Manager                                                                                                    | $-\Delta$<br>3 4 Next ><br>DF AN $\forall$<br>iii) of the $\forall$                                                                                                    |

https://pubs.geoscienceworld.org/georef https://en.wikipedia.org/wiki/GeoRef https://www.americangeosciences.org/information/georef

موفق باشيد

واحد علمسنجى

کتابخانه مرکزی و مرکز اطلاعرسانی

منابع